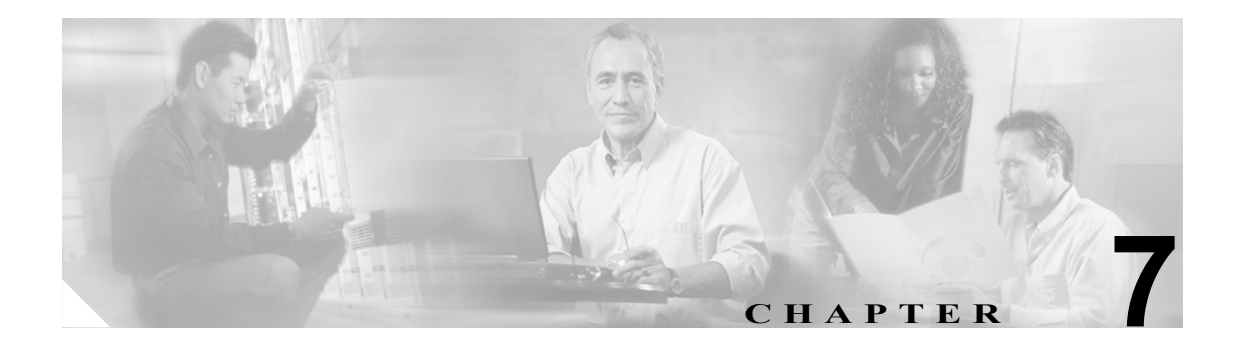

# CAR デバイス レポートの設定

CAR には、管理者、マネージャ、および個々のユーザの3つのレベルのユーザに対応したレポート 機能があります。管理者だけがデバイスレポートを生成します。

デバイス レポートは、会議ブリッジ、ボイスメール サーバ、ゲートウェイなどの Cisco Unified CallManager 関連デバイスについて、負荷およびパフォーマンスを追跡します。

この章は次の内容で構成されています。

- ゲートウェイレポートの設定 (P.7-2)
- ルート プラン使用状況レポートの設定(P.7-9)
- 会議ブリッジのレポートの設定 (P.7-15)
- ボイス メッセージングの使用状況レポートの設定(P.7-18)
- 関連トピック (P.7-20)

## ゲートウェイ レポートの設定

ゲートウェイの場合は、次のデバイスレポートを設定します。

- ゲートウェイ詳細レポートの設定 (P.7-2)
- ゲートウェイ要約レポートの設定 (P.7-4)
- ゲートウェイ使用状況レポートの設定 (P.7-6)

## ゲートウェイ詳細レポートの設定

CAR 管理者だけがゲートウェイ詳細レポートを生成します。ゲートウェイ詳細レポートは、特定の ゲートウェイの問題を追跡するために使用します。

この項では、選択したゲートウェイに関する詳細情報を生成、表示、またはメールで送信する方法 について説明します。

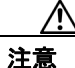

CAR は混雑していない時間帯にだけ使用してください。混雑した時間帯に使用すると、データ収 集機能とレポート生成機能によって、Cisco Unified CallManager システムのパフォーマンスが低下 することがあります。

#### 手順

**ステップ1** [Device Reports] > [Gateway] > [Detail] を選択します。

[Gateway Detail] ウィンドウが表示されます。

- **ステップ2** レポートに含めることができるゲートウェイのリストを [List of Gateways] ボックスに表示するには、次のいずれかの操作を行います。
  - すべてのゲートウェイを [List of Gateways] ボックスに表示するには、ウィンドウの左側のカ ラムで [Gateway Types] をクリックします。
  - 特定のゲートウェイタイプのゲートウェイを [List of Gateways] ボックスに表示するには、ウィンドウの左側のカラムで [Gateway Types] の隣にあるアイコンをクリックします。ツリー構造が展開され、ゲートウェイタイプのリストが表示されます。リストからゲートウェイタイプを選択すると、[List of Gateways] ボックスにゲートウェイ名が表示されます。

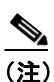

[List of Gateways] ボックスには、選択したゲートウェイ タイプに設定されたゲートウェイ を最大 200 まで表示できます。

- 設定済みのルートパターン/ハントパイロットに関連付けられているすべてのゲートウェイを 表示するには、ウィンドウの左側のカラムで [Route Patterns/Hunt Pilots] をクリックします。
- ゲートウェイ タイプではなく、特定のルート パターンを使用するゲートウェイを表示するには、ウィンドウの左側のカラムで [Route Patterns/Hunt Pilots] の隣にあるアイコンをクリックします。ツリー構造が展開され、ルート パターン / ハント リストのリストが表示されます。リストからルート パターン / ハント パイロットを選択すると、ゲートウェイ名が [List of Gateways] ボックスに表示されます。

<u>入</u> (注)

- ウィンドウの左側のカラムで [Route Patterns/Hunt Pilots] ボックスにルート パターン / ハントリストの名前の一部を入力して、特定のルート パターン / ハントリストを検索することもできます。CAR が、検索文字列に一致するルート パターン / ハントリストを検索します。
- **ステップ3** [List of Gateways] ボックスで、レポートに含めるゲートウェイを選択します。

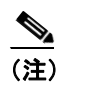

1度に最大5のゲートウェイに関するレポートを生成できます。

**ステップ4** 選択されたゲートウェイを [Selected Gateways] リスト ボックスに移動するには、下矢印をクリックします。

選択したゲートウェイが [Selected Gateways] ボックスに表示されます。

**ステップ5** [Select Call Types] 領域で、レポートに含めるコール タイプのチェックボックスをオンにします。 表 7-1 で、コール タイプについて説明します。

| コール タイプ       | 説明                                                                                                    |
|---------------|----------------------------------------------------------------------------------------------------|
| On Net        | 1 つの Cisco Unified CallManager ネットワークで発信され、トランク経由<br>で送出されて、別の Cisco Unified CallManager ネットワークで終端する発<br>信コール。CAR を生成する目的で、発信コールが [CAR dial plan<br>configuration] ウィンドウでそのように設定されている場合はすべて<br>On Net コールに分類できます。. |
| Local         | Public Switched Telephone Network (PSTN; 公衆電話交換網)を経由して、<br>市外局番を付けずに指定した番号や、ローカル エリア コードのいずれか<br>を含む番号にルーティングされる市内電話                                                                                               |
| Long Distance | Cisco Unified CallManager ネットワークで発信され PSTN 経由で送出され<br>る長距離電話                                                                                                    |
| International | Cisco Unified CallManager ネットワークで発信され PSTN 経由で送出され<br>る国際電話                                                                                                    |
| Incoming      | Cisco Unified CallManager ネットワークの外部で発信され、ゲートウェイ<br>を経由して Cisco Unified CallManager ネットワークに入ってきた着信コー<br>ル                                                                                                    |
| Tandem        | Cisco Unified CallManager ネットワークの外部で発信され、ゲートウェイ<br>を経由して Cisco Unified CallManager ネットワークに入り、さらに Cisco<br>Unified CallManager ネットワークから発信されゲートウェイ経由で転送さ<br>れた発信コール                                                  |
| Others        | フリーダイヤル番号や911 などの緊急呼び出しを含むその他のすべての<br>発信コール                                                                                                    |

表 7-1 コール タイプ別のゲートウェイの詳細

**ステップ6** [Select QoS]領域で、レポートに含める音声品質カテゴリのチェックボックスをオンにします。P.4-6 の「QoS 値の定義」で設定するパラメータが、すべての音声品質カテゴリの基準になります。

| 音声品質       | 説明                                              |
|------------|-------------------------------------------------|
| Good       | これらのコールの QoS は、可能な範囲で最高の品質を示します。                |
| Acceptable | これらのコールの QoS は、多少低下しているが、まだ許容範囲内に含まれます。         |
| Fair       | これらのコールの QoS は、低下しているが、まだ使用可能範囲内に含まれていることを示します。 |
| Poor       | これらのコールの QoS は、十分な品質とは言えません。                    |
| NA         | これらのコールは、既定の QoS カテゴリのどの基準にも一致しません。             |

表 7-2 ゲートウェイ詳細の音声品質

ステップ7 コール情報を表示する期間の日付範囲を選択します。

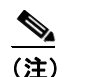

) 日付と時間の範囲は1か月以内にする必要があります。

- ステップ8 Comma Separated Value (CSV; カンマ区切り形式)形式でレポートする場合は、[Report Format]領域で[CSV]を選択します。CSV形式のレポートはレコードの上限が20,000件であることに注意してください。Portable Document Format (PDF)形式でレポートする場合は、[Report Format]領域で[PDF]を選択します。PDF形式のレポートはレコードの上限が5000件であることに注意してください。
- ステップ9 [View Report] ボタンをクリックします。

レポートが表示されます。

**ステップ10** レポートをメールで送信する場合は、[Send Report] ボタンをクリックします。レポートを送信するには、P.5-16の「レポートのメール送信」で説明されている手順に従います。

#### 追加情報

P.7-20の「関連トピック」を参照してください。

## ゲートウェイ要約レポートの設定

CAR 管理者だけがゲートウェイ要約レポートを生成します。このレポートは、ゲートウェイを経由 したすべてのコールの要約を提供します。この情報は、ゲートウェイを通過するコールのトラ フィックと QoS を監視するために使用できます。

システムが自動的に生成したレポートを表示することもできれば、新しいレポートを生成すること もできます。CAR 管理者だけがレポートの自動生成をスケジュールできます。詳細については、 P.3-1の「CAR システムの設定」を参照してください。

注意

CAR は混雑していない時間帯にだけ使用してください。混雑した時間帯に使用すると、データ収 集機能とレポート生成機能によって、Cisco Unified CallManager システムのパフォーマンスが低下 することがあります。 この項では、ゲートウェイに関する要約情報を生成、表示、またはメールで送信する方法について 説明します。

## 手順

#### **ステップ1** [Device Reports] > [Gateway] > [Summary] を選択します。

[Gateway Summary] ウィンドウが表示されます。

- **ステップ2** [Available Reports] フィールドで、自動生成レポートを選択し(使用可能な場合)、ステップ6に進みます。または、デフォルトの[Generate New Report]を使用して、ステップ3に進みます。
- **ステップ3** [Select Call Types] 領域で、レポートに含めるコール タイプのチェックボックスをオンにします。 表 7-3 で、コール タイプについて説明します。

## 

| コール タイプ       | 説明                                                                                                    |
|---------------|----------------------------------------------------------------------------------------------------|
| On Net        | 1 つの Cisco Unified CallManager ネットワークで発信され、トランク経由<br>で送出されて、別の Cisco Unified CallManager ネットワークで終端する発<br>信コール。CAR を生成する目的で、発信コールが [CAR dial plan<br>configuration] ウィンドウでそのように設定されている場合はすべて<br>On Net コールに分類できます。 |
| Internal      | Cisco Unified CallManager ネットワークで発信され、同じ Cisco Unified CallManager ネットワーク内で終端する (ゲートウェイまたはトランクを 使用しない) クラスタ内コール                                                                                                   |
| Local         | Public Switched Telephone Network (PSTN; 公衆電話交換網)を経由して、<br>市外局番を付けずに指定した番号や、ローカル エリア コードのいずれか<br>を含む番号にルーティングされる市内電話                                                                                              |
| Long Distance | Cisco Unified CallManager ネットワークで発信され PSTN 経由で送出され<br>る長距離電話                                                                                                    |
| International | Cisco Unified CallManager ネットワークで発信され PSTN 経由で送出され<br>る国際電話                                                                                                    |
| Incoming      | Cisco Unified CallManager ネットワークの外部で発信され、ゲートウェイ<br>を経由して Cisco Unified CallManager ネットワークに入ってきた着信コー<br>ル                                                                                                    |
| Tandem        | Cisco Unified CallManager ネットワークの外部で発信され、ゲートウェイ<br>を経由して Cisco Unified CallManager ネットワークに入り、さらに Cisco<br>Unified CallManager ネットワークから発信されゲートウェイ経由で転送さ<br>れた発信コール                                                 |
| Others        | フリーダイヤル番号や 911 などの緊急呼び出しを含むその他のすべての<br>発信コール                                                                                                    |

## 表 7-3 コール タイプ別のゲートウェイ要約

ステップ4 [Generate New Report]を選択した場合は、レポートを生成する期間の日付範囲を選択します。

- ステップ5 Comma Separated Value (CSV; カンマ区切り形式)形式でレポートする場合は、[Report Format]領域で[CSV]を選択します。CSV形式のレポートはレコードの上限が20,000件であることに注意してください。Portable Document Format (PDF)形式でレポートする場合は、[Report Format]領域で[PDF]を選択します。PDF形式のレポートはレコードの上限が5000件であることに注意してください。
- **ステップ6** [View Report] ボタンをクリックします。

レポートが表示されます。

**ステップ7** レポートをメールで送信する場合は、[Send Report] ボタンをクリックします。レポートを送信するには、P.5-16の「レポートのメール送信」で説明されている手順に従います。

#### 追加情報

P.7-20の「関連トピック」を参照してください。

## ゲートウェイ使用状況レポートの設定

CAR 管理者だけがゲートウェイ使用状況レポートを生成します。このレポートは、所定の期間にお けるゲートウェイの概算使用率を提示するもので、正確な使用状況ではありません。たとえば、シ ステムが 11 時間~12 時間目のゲートウェイ使用状況を計算するときは、(その1時間にコールが ゲートウェイを使用した接続時間の合計/(1時間における最大接続秒数\*ゲートウェイの最大ポー ト数\* [fromDate] から [toDate] の間で選択した日数)\*100) になります。1日間の使用状況を取 得する場合は、システムは時間単位の場合と同様の方法で使用状況を計算します。1日の中の時間 単位で、または毎週または毎月の指定した日数単位で使用状況を調べることができます。

週ごとの使用状況をレポートする場合は、システムは、使用状況を((1日にコールがゲートウェイ を使用した接続時間の合計)/(毎日の最大接続秒数\*[fromDate]から[toDate]で選択された期 間の日数\*ゲートウェイの最大ポート数)\*100)として計算します。

月ごとの使用状況をレポートする場合は、システムは、使用状況を((1日にコールがゲートウェイ を使用した接続時間の合計)/(毎日の最大接続秒数\*[fromDate]から[toDate]で選択された期 間の日数\*ゲートウェイの最大ポート数)\*100)として計算します。

レポートは選択したゲートウェイごとに生成されます。

H.323 ゲートウェイの使用状況の計算では、CAR の [Gateway Configuration] ウィンドウに指定さ れたポート番号が使用されます。このウィンドウは、[System] > [System Parameters] > [Gateway Configuration] で検索できます。H.323 のポート番号はデータベースで常に 0 になるため、H.323 ゲートウェイのポートの詳細情報を Cisco Unified CallManager データベースから取得することはで きません。ユーザは H.323 ゲートウェイのポート情報を CAR の [Gateway Configuration] ウィンド ウでアップデートする必要があります。

CAR の [Gateway Configuration] ウィンドウから取得される唯一のポート詳細情報は、使用可能な ポートの詳細情報がないかと、Cisco Unified CallManager データベースで0と表示されるゲートウェ イの情報だけであることに注意してください。

システムが自動的に生成したレポートを表示することもできれば、新しいレポートを生成すること もできます。CAR 管理者だけがレポートの自動生成をスケジュールできます。詳細については、 P.3-1の「CAR システムの設定」を参照してください。

注音

CAR は混雑していない時間帯にだけ使用してください。混雑した時間帯に使用すると、データ収 集機能とレポート生成機能によって、Cisco Unified CallManager システムのパフォーマンスが低下 することがあります。

この項では、ゲートウェイ使用状況レポートを生成、表示、またはメールで送信する方法について 説明します。

#### 手順

**ステップ1** [Device Reports] > [Gateway] > [Utilization] を選択します。

[Gateway Utilization] ウィンドウが表示されます。

**ステップ2** [Generate Reports] フィールドで、表 7-4 の説明に従って期間を選択します。

#### 表 7-4 Generate Report フィールド

| パラメータ        | 説明                                |
|--------------|-----------------------------------|
| Hour of Day  | ステップ8で指定する期間の24時間期間内の各時間の使用状況を表示し |
|              | ます。                               |
| Day of Week  | ステップ8で指定する期間内でレポートの対象とする曜日の使用状況を  |
|              | 表示します。                            |
| Day of Month | ステップ8で指定する期間内でレポートの対象とするその月の日付単位  |
|              | の使用状況を表示します。                      |

- **ステップ3** [Available Reports] フィールドで、自動生成レポートを選択し(使用可能な場合)、ステップ 10 に 進みます。または、デフォルトの [Generate New Report] を使用して、ステップ 4 に進みます。
- **ステップ4** レポートに含めることができるゲートウェイのリストを [List of Gateways] ボックスに表示するには、次のいずれかの操作を行います。
  - すべてのゲートウェイを [List of Gateways] ボックスに表示するには、ウィンドウの左側のカ ラムで [Gateway Types] をクリックします。
  - 特定のゲートウェイタイプのゲートウェイを [List of Gateways] ボックスに表示するには、ウィンドウの左側のカラムで [Gateway Types] の隣にあるアイコンをクリックします。ツリー構造が展開され、ゲートウェイタイプのリストが表示されます。リストからゲートウェイタイプを選択すると、[List of Gateways] ボックスにゲートウェイ名が表示されます。

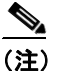

- E) [List of Gateways] ボックスには、選択したゲートウェイ タイプに設定されたゲートウェイ を最大 200 まで表示できます。
- 設定済みのルートパターン/ハントパイロットに関連付けられているすべてのゲートウェイを 表示するには、ウィンドウの左側のカラムで [Route Patterns/Hunt Pilots] をクリックします。

ゲートウェイ タイプではなく、特定のルート パターンを使用するゲートウェイを表示するには、ウィンドウの左側のカラムで [Route Patterns/Hunt Pilots] の隣にあるアイコンをクリックします。ツリー構造が展開され、ルート パターン / ハント リストのリストが表示されます。リストからルート パターン / ハント パイロットを選択すると、ゲートウェイ名が [List of Gateways] ボックスに表示されます。

(注)

- こ) ウィンドウの左側のカラムで [Route Patterns/Hunt Pilots] ボックスにルート パターン / ハントリストの名前の一部を入力して、特定のルート パターン / ハントリストを検索することもできます。CAR が、検索文字列に一致するルート パターン / ハントリストを検索します。
- ステップ5 リストからゲートウェイ タイプを選択します。

ゲートウェイ名が [List of Gateways] ボックスに表示されます。

**ステップ6** [List of Gateways] ボックスで、レポートに含めるゲートウェイを選択します。

▲
(注) 1度に最大5のゲートウェイに関するレポートを生成できます。

**ステップ7** 下矢印をクリックして、選択したゲートウェイを[Selected Gateways]リスト ボックスに移動します。

選択したゲートウェイが [Selected Gateways] ボックスに表示されます。

**ステップ8** [Generate New Report] を選択した場合は、コール情報を表示する期間の日付範囲を入力します。

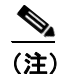

) 日付と時間の範囲は1か月以内にする必要があります。

- **ステップ9** Comma Separated Value (CSV; カンマ区切り形式)形式でレポートする場合は、[Report Format] 領域で [CSV] を選択します。Portable Document Format (PDF)形式でレポートする場合は、[Report Format] 領域で [PDF] を選択します。
- **ステップ10** [View Report] ボタンをクリックします。

レポートが表示されます。

**ステップ11** レポートをメールで送信する場合は、[Send Report] ボタンをクリックします。レポートを送信するには、P.5-16の「レポートのメール送信」で説明されている手順に従います。

#### 追加情報

P.7-20の「関連トピック」を参照してください。

## ルート プラン使用状況レポートの設定

CAR 管理者だけがルート プラン使用状況レポートを生成します。次の各項では、ルートおよび回線グループ、ルート / ハント リスト、およびルート パターン / ハント パイロットの各使用状況レポートの設定方法について説明します。

ルート プランの場合は、次のデバイス レポートを設定します。

- ルートおよび回線グループの使用状況レポートの設定 (P.7-9)
- ルート/ハントリストの使用状況レポートの設定(P.7-11)
- ルートパターン/ハントパイロットの使用状況レポートの設定(P.7-12)

## ルートおよび回線グループの使用状況レポートの設定

CAR 管理者だけがルートおよび回線グループの使用状況レポートを生成します。このレポートは、 ルートおよび回線グループの最大使用率(ルートおよび回線グループに含まれているすべてのゲー トウェイの累積使用状況)の概算を提示します。使用状況はゲートウェイの使用状況と同じ方法で 計算されますが、この計算では、ルートグループに含まれているすべてのゲートウェイと、回線グ ループに含まれているすべての回線の累積使用状況が示されます。1日の中の時間単位で、または 毎週または毎月の指定した日数単位で使用状況を調べることができます。レポートは、選択した ルートおよび回線グループごとに生成されます。

システムが自動的に生成したレポートを表示することもできれば、新しいレポートを生成すること もできます。CAR 管理者だけがレポートの自動生成をスケジュールできます。詳細については、 P.3-1 の「CAR システムの設定」を参照してください。

この項では、ルートおよび回線グループの使用状況レポートを生成、表示、またはメールで送信す る方法について説明します。

## 手順

ステップ1 [Device Reports] > [Route Plan] > [Route and Line Group Utilization] を選択します。

[Route and Line Group Utilization] ウィンドウが表示されます。

ステップ2 [Generate Reports] フィールドで、表 7-5 の説明に従って期間を選択します。

| パラメータ        | 説明                                               |
|--------------|--------------------------------------------------|
| Hour of Day  | ステップ8で指定する期間の24時間期間内の各時間の使用状況を表示します。             |
| Day of Week  | ステップ8で指定する期間内でレポートの対象とする曜日の使用状況を<br>表示します。       |
| Day of Month | ステップ8で指定する期間内でレポートの対象とするその月の日付単位<br>の使用状況を表示します。 |

## 表 7-5 Generate Report フィールド

**ステップ3** [Available Reports] フィールドで、自動生成レポートを選択し(使用可能な場合)、ステップ 10 に 進みます。または、デフォルトの [Generate New Report] を使用して、ステップ 4 に進みます。 **ステップ4** 特定のルート パターンを使用しているルートおよび回線グループのみを選択するには、ウィンドウの左側のカラムで [Route Patterns/Hunt Pilots] をクリックします。

ツリー構造が展開され、選択したルートパターン/ハントリストが表示されます。

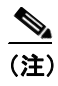

- ) ウィンドウの左側のカラムで [Route Patterns/Hunt Pilots] ボックスにルート パターン / ハントリストの名前の一部を入力して、特定のルート パターン / ハントリストを検索することもできます。CAR が、検索文字列に一致するルート パターン / ハントリストを検索します。
- **ステップ5** リストから、ルート パターン / ハント リストを選択します。

このルート パターン / ハント リストのルートおよび回線グループが、[List of Route/Line Groups] ボックスに表示されます。

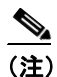

[List of Route/Line Groups] ボックスには、ルート グループが 200 個まで表示されます。

**ステップ6** [List of Route/Line Groups] ボックスで、レポートに含めるルート / 回線グループを選択します。

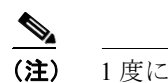

1度に最大5のルート/回線グループに関するレポートを生成できます。

**ステップ7** 選択されたゲートウェイを [Selected Route/Line Groups] リスト ボックスに移動するには、下矢印 をクリックします。

選択したルート / 回線グループが [Selected Route/Line Groups] ボックスに表示されます。

ステップ8 [Generate New Report]を選択した場合は、コール情報を表示する期間の日付範囲を入力します。

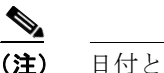

日付と時間の範囲は1か月以内にする必要があります。

- ステップ9 Comma Separated Value (CSV; カンマ区切り形式)形式でレポートする場合は、[Report Format]領域で [CSV] を選択します。Portable Document Format (PDF)形式でレポートする場合は、[Report Format]領域で [PDF] を選択します。
- **ステップ10** [View Report] ボタンをクリックします。

レポートが表示されます。

**ステップ11** レポートをメールで送信する場合は、[Send Report] ボタンをクリックします。レポートを送信するには、P.5-16の「レポートのメール送信」で説明されている手順に従います。

#### 追加情報

P.7-20の「関連トピック」を参照してください。

Cisco Unified CallManager CDR Analysis and Reporting アドミニストレーション ガイド

## ルート/ハントリストの使用状況レポートの設定

CAR 管理者だけがルート/ハント リストの使用状況レポートを生成します。ルート/ハント リストの使用状況レポートは、所定の期間におけるルート/ハント リストの最大使用率(ルート/ハントリストに含まれているすべてのゲートウェイの累積使用状況)の概算を提示するもので、正確な 使用状況ではありません。計算されるのは、ルート リストに含まれているすべてのゲートウェイ、およびハント リストに含まれているすべての回線の累積使用状況です。

1日の中の時間単位で、または毎週または毎月の指定した日数単位で使用状況を調べることができます。レポートは、選択したルート/ハントリストごとに生成されます。

システムが自動的に生成したレポートを表示することもできれば、新しいレポートを生成すること もできます。CAR 管理者だけがレポートの自動生成をスケジュールできます。詳細については、 P.3-8 の「CAR システム スケジューラの設定」を参照してください。

この項では、ルート/ハントリストの使用状況レポートを生成、表示、またはメールで送信する方 法について説明します。

## 手順

ステップ1 [Device Reports] > [Route Plan] > [Route/Hunt List Utilization] を選択します。

[Route/Hunt List Utilization] ウィンドウが表示されます。

**ステップ2** [Generate Report] フィールドで、表 7-6 の説明に従って期間を選択します。

| パラメータ        | 説明                                |
|--------------|-----------------------------------|
| Hour of Day  | ステップ8で指定する期間の24時間期間の各時間の使用状況を表示しま |
|              | す。                                |
| Day of Week  | ステップ8で指定する期間内でレポートの対象とする曜日の使用状況を  |
|              | 表示します。                            |
| Day of Month | ステップ8で指定する期間内でレポートの対象とするその月の日付単位  |
|              | の使用状況を表示します。                      |

表 7-6 Generate Report フィールド

- **ステップ3** [Available Reports] フィールドで、自動生成レポートを選択し(使用可能な場合)、ステップ 10 に 進みます。または、デフォルトの [Generate New Report] を使用して、ステップ4に進みます。
- ステップ4 レポートに含めるルート / ハント リストを選択するには、ウィンドウの左側のカラムで [Route Patterns/Hunt Pilots] をクリックします。ツリー構造が展開され、選択したルート パターン / ハント パイロットが表示されます。

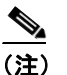

ウィンドウの左側のカラムで [Route Patterns/Hunt Pilots] ボックスにルート パターン / ハン トリストの名前の一部を入力して、特定のルート パターン / ハント リストを検索すること もできます。CAR が、検索文字列に一致するルート パターン / ハント リストを検索します。

ステップ5 リストから、ルート/ハントリストを選択します。

ルート / ハント リストの名前が、[List of Route/Hunt Lists] ボックスに表示されます。

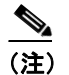

[List of Route/Hunt Lists] ボックスには、ルート / ハント リストが 200 個まで表示されます。

**ステップ6** [List of Route/Hunt Lists] ボックスで、レポートに含めるルート / ハント リストを選択します。

(注) 1度に最大5のルート/ハントリストに関するレポートを生成できます。

**ステップ7** 選択されたルート / ハント リストを [Selected Route/Hunt Lists] ボックスに移動するには、下矢印  $e \neq 0$  をクリックします。

選択したルート/ハントリストが [Selected Route/Hunt Lists] ボックスに表示されます。

**ステップ8** [Generate New Report] を選択した場合は、コール情報を表示する期間の日付範囲を入力します。

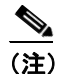

) 日付と時間の範囲は1か月以内にする必要があります。

- **ステップ9** Comma Separated Value (CSV; カンマ区切り形式)形式でレポートする場合は、[Report Format] 領域で [CSV] を選択します。Portable Document Format (PDF)形式でレポートする場合は、[Report Format] 領域で [PDF] を選択します。
- **ステップ10** [View Report] ボタンをクリックします。

レポートが表示されます。

**ステップ11** レポートをメールで送信する場合は、[Send Report] ボタンをクリックします。レポートを送信するには、P.5-16の「レポートのメール送信」で説明されている手順に従います。

#### 追加情報

P.7-20の「関連トピック」を参照してください。

## ルート パターン / ハント パイロットの使用状況レポートの設定

CAR 管理者だけがルート パターン/ハント パイロットの使用状況レポートを生成します。このレ ポートは、所定の期間におけるルート パターン/ハント パイロットの最大使用率(ルート パター ン/ハント パイロットに含まれているすべてのゲートウェイの累積使用状況)の概算を提示するも ので、正確な使用状況ではありません。計算されるのは、ルート パターンに含まれているすべての ゲートウェイ、およびハント パイロットに含まれているすべての回線の使用状況です。1日の中の 時間単位で、または毎週または毎月の指定した日数単位で使用状況を調べることができます。レ ポートは、選択したルート パターン/ハント パイロットごとに生成されます。

システムが自動的に生成したレポートを表示することもできれば、新しいレポートを生成すること もできます。CAR 管理者だけがレポートの自動生成をスケジュールできます。詳細については、 P.3-8 の「CAR システム スケジューラの設定」を参照してください。 この項では、ルートパターン/ハントパイロットの使用状況レポートを生成、表示、またはメール で送信する方法について説明します。

#### 手順

ステップ1 [Device Reports] > [Route Plan] > [Route Pattern/Hunt Pilot Utilization] を選択します。

[Route Pattern/Hunt Pilot Utilization] ウィンドウが表示されます。

**ステップ2** [Generate Report] フィールドで、表 7-7 の説明に従って期間を選択します。

表 7-7 Generate Report フィールド

| パラメータ        | 説明                                |
|--------------|-----------------------------------|
| Hour of Day  | ステップ8で指定する期間の24時間期間内の各時間の使用状況を表示し |
|              | ます。                               |
| Day of Week  | ステップ8で指定する期間内でレポートの対象とする曜日の使用状況を  |
|              | 表示します。                            |
| Day of Month | ステップ8で指定する期間内でレポートの対象とするその月の日付単位  |
|              | の使用状況を表示します。                      |

- **ステップ3** [Available Reports] フィールドで、自動生成レポートを選択し(使用可能な場合)、ステップ 10 に 進みます。または、デフォルトの [Generate New Report] を使用して、ステップ4に進みます。
- **ステップ4** レポートに含めるルート パターン / ハント リストを選択するには、ウィンドウの左側のカラムで [Route Patterns/Hunt Pilots] をクリックします。

ツリー構造が展開され、選択したルートパターン/ハントリストが表示されます。

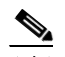

- (注) ウィンドウの左側のカラムで [Route Patterns/Hunt Pilots] ボックスにルート パターン/ハントリストの名前の一部を入力して、特定のルートパターン/ハントリストを検索することもできます。CAR が、検索文字列に一致するルートパターン/ハントリストを検索します。
- ステップ5 リストから、ルート パターン / ハント パイロットを選択します。

ルート パターン / ハント パイロットの名前が、[List of Route Patterns/Hunt Pilots] ボックスに表示されます。

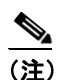

[List of Route Patterns/Hunt Pilots] ボックスには、ルートパターン/ハントリストが 200 個 まで表示されます。

**ステップ6** [List of Route Patterns/Hunt Pilots] ボックスで、レポートに含めるルート パターン / ハント リストを 選択します。

(注)

1度に最大5のルートパターン/ハントパイロットに関するレポートを生成できます。

**ステップ7** 下矢印をクリックして、選択したルートパターン/ハントパイロットを[Selected Route Patterns/Hunt Pilots] リストボックスに移動します。

選択したルート パターン / ハント パイロットが [Selected Route Patterns/Hunt Pilots] ボックスに表示されます。

**ステップ8** [Generate New Report] を選択した場合は、コール情報を表示する期間の日付範囲を入力します。

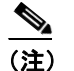

日付と時間の範囲は1か月以内にする必要があります。

- **ステップ9** Comma Separated Value (CSV; カンマ区切り形式)形式でレポートする場合は、[Report Format] 領域で [CSV] を選択します。Portable Document Format (PDF)形式でレポートする場合は、[Report Format] 領域で [PDF] を選択します。
- **ステップ10** [View Report] ボタンをクリックします。

レポートが表示されます。

**ステップ11** レポートをメールで送信する場合は、[Send Report] ボタンをクリックします。レポートを送信するには、P.5-16の「レポートのメール送信」で説明されている手順に従います。

#### 追加情報

P.7-20の「関連トピック」を参照してください。

## 会議ブリッジのレポートの設定

CAR 管理者だけが会議ブリッジのレポートを生成します。次の各項では、会議コールの詳細レポートと会議ブリッジの使用状況レポートを設定する方法について説明します。

- 会議コールの詳細の設定(P.7-15)
- 会議ブリッジの使用状況レポートの設定(P.7-16)

## 会議コールの詳細の設定

CAR 管理者だけが会議コールの詳細レポートを生成します。会議コールの詳細レポートを使用する と、会議コールの詳細情報を表示できます。

この項では、会議コールの詳細レポートを生成、表示、またはメールで送信する方法について説明 します。

## 手順

ステップ1 [Device Reports] > [Conference Bridge] > [Call Details] を選択します。

[Conference Call Details] ウィンドウが表示されます。

- ステップ2 [Report Type] プルダウン メニューで、[Summary] または [Detail] のどちらかを選択します。
- **ステップ3** [Available Reports] フィールドで、自動生成レポートを選択し(使用可能な場合)、ステップ7に進みます。または、デフォルトの [Generate New Report] を使用して、ステップ4に進みます。
- **ステップ4** [Select Conference Types] で、表 7-8 の説明に従って、レポートに含める会議タイプのチェックボックスをオンにします。

#### 表 7-8 Conference Calls Detail のフィールド

| パラメータ   | 説明                                            |
|---------|-----------------------------------------------|
| Ad-Hoc  | Ad-Hoc 会議では、会議の司会者が、特定の参加者のみを会議に参加させることができます。 |
| Meet-Me | Meet-Me 会議では、ユーザが会議にダイヤルインすることができます。          |

ステップ5 [Generate New Report]を選択した場合は、会議コールの詳細を表示する期間の日付範囲を入力します。

| (注) | 日付と時間の範囲は1か月以内にする必要があります。 |
|-----|---------------------------|

ステップ6 Comma Separated Value (CSV; カンマ区切り形式)形式でレポートする場合は、[Report Format]領域で[CSV]を選択します。CSV形式のレポートはレコードの上限が20,000件であることに注意してください。Portable Document Format (PDF)形式でレポートする場合は、[Report Format]領域で[PDF]を選択します。PDF形式のレポートはレコードの上限が5000件であることに注意してください。

ステップ7 [View Report] ボタンをクリックします。

レポートが表示されます。

**ステップ8** レポートをメールで送信する場合は、[Send Report] ボタンをクリックします。レポートを送信するには、P.5-16の「レポートのメール送信」で説明されている手順に従います。

## 追加情報

P.7-20の「関連トピック」を参照してください。

## 会議ブリッジの使用状況レポートの設定

CAR 管理者だけが会議ブリッジの使用状況レポートを生成します。このレポートは、所定の期間に おける会議ブリッジの使用率(onDemandレポートに選択されたすべての会議ブリッジの累積使用 状況)の概算を提示するもので、正確な使用状況ではありません。たとえば、システムが11時間 ~12時間目の会議ブリッジの使用状況を計算するときは、((その1時間に会議ブリッジを使用し たコールの接続時間の合計)/([fromDate]から[toDate]の間で選択した日数\*会議ブリッジの最 大ストリーム数\*1時間の最大接続秒数)\*100))になります。計算された値は、レポートに11時 間~12時間目の使用状況として表示されます。1日の中の時間単位で、または毎週または毎月の指 定した日数単位で使用状況を調べることができます。

システムが自動的に生成したレポートを表示することもできれば、新しいレポートを生成すること もできます。CAR 管理者だけがレポートの自動生成をスケジュールできます。詳細については、 P.3-8 の「CAR システム スケジューラの設定」を参照してください。

この項では、会議ブリッジタイプごとの会議ブリッジの使用状況レポートを生成、表示、または メールで送信する方法について説明します。

#### 手順

ステップ1 [Device Reports] > [Conference Bridge] > [Utilization] を選択します。

[Conference Bridge Utilization] ウィンドウが表示されます。

**ステップ2** [Generate Report] フィールドで、表 7-9 の説明に従って期間を選択します。

| パラメータ        | 説明                                |
|--------------|-----------------------------------|
| Hour of Day  | ステップ6で指定する期間の24時間期間内の各時間の使用状況を表示し |
|              | ます。                               |
| Day of Week  | ステップ6で指定する期間内でレポートの対象とする曜日の使用状況を  |
|              | 表示します。                            |
| Day of Month | ステップ6で指定する期間内でレポートの対象とするその月の日付単位  |
|              | の使用状況を表示します。                      |

**ステップ3** [Available Reports] フィールドで、自動生成レポートを選択し(使用可能な場合)、ステップ8に進みます。または、デフォルトの [Generate New Report] を使用して、ステップ4に進みます。

**ステップ4** 左側のペインの [Conference Bridge Types] カラムから、使用状況レポートに含める会議ブリッジの タイプを選択します。

選択した特定のタイプの会議ブリッジが、[List of Devices] ボックスに表示されます。

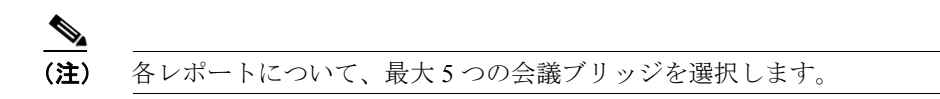

- **ステップ5** レポートに含める会議ブリッジをすべて選択したら、下矢印をクリックして、それらを [Selected Devices] ボックスに追加します。
- ステップ6 [Generate New Report]を選択した場合は、コール情報を表示する期間の日付範囲を入力します。

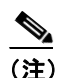

日付と時間の範囲は1か月以内にする必要があります。

- **ステップ7** Comma Separated Value (CSV; カンマ区切り形式)形式でレポートする場合は、[Report Format] 領域で [CSV] を選択します。Portable Document Format (PDF)形式でレポートする場合は、[Report Format] 領域で [PDF] を選択します。
- ステップ8 [View Report] ボタンをクリックします。

レポートが表示されます。

**ステップ9** レポートをメールで送信する場合は、[Send Report] ボタンをクリックします。レポートを送信するには、P.5-16の「レポートのメール送信」で説明されている手順に従います。

## 追加情報

P.7-20の「関連トピック」を参照してください。

## ボイス メッセージングの使用状況レポートの設定

CAR 管理者だけがボイス メッセージングの使用状況レポートを生成します。このレポートは、所 定の期間におけるボイス メッセージング デバイスの最大使用率の概算を提示するもので、正確な 使用状況ではありません。たとえば、システムが 11 ~ 12 時間目のボイス メッセージング DN の使 用状況を計算するときは、ボイス メッセージング ポートを使用したコールの接続時間/ボイスメッ セージング DN を使用します。システムは、ボイス メッセージング ポートの使用状況を、(その 1 時間にボイス メッセージング ポートを使用したコールの接続時間の合計 \* 100) / (1 時間内の最大 接続秒数 \* 選択した [fromDate] から [toDate] までの日数)のように計算します。ボイス メッセー ジング DN の使用状況の計算は (その 1 時間にボイス メッセージング DN を使用したコールの接続 時間の合計 \* 100) / (1 時間内の最大接続秒数 \* 選択した [fromDate] から [toDate] までの日数 \* ボイス メッセージング DN に接続するゲートウェイ内のポートの最大数)で表されます。これと同 じ値が 11 時間~ 12 時間目の使用状況としてレポートに表示されます。

ボイス メッセージング ポートのボイス メッセージング使用状況レポートは、システムが自動的に 生成するレポートとしてではなく、新しく生成されたレポートとして確認できるだけです。

ボイス メッセージング DN のボイス メッセージング使用状況レポートは、自動生成されるレポートとして、または新規レポートして生成できます。CAR 管理者だけがレポートの自動生成をスケジュールできます。詳細については、P.3-8 の「CAR システム スケジューラの設定」を参照してください。

(注)

CAR のボイス メッセージングの使用状況レポートでサポートしているのは、Cisco Unity および Cisco Unity Connection のボイス メッセージング システムのみです。

この項では、ボイス メッセージングの使用状況レポートを生成、表示、またはメールで送信する方 法について説明します。

## 手順

ステップ1 [Device Reports] > [Voice Messaging] > [Utilization] を選択します。

[Voice Messaging Utilization] ウィンドウが表示されます。

**ステップ2** [Generate Report] フィールドで、表 7-10 の説明に従って期間を選択します。

| 表 7 | 7-10 | Generate | Report | フィ | ール | F |
|-----|------|----------|--------|----|----|---|
|-----|------|----------|--------|----|----|---|

| パラメータ        | 説明                                    |
|--------------|---------------------------------------|
| Hour of Day  | ステップ 10 で指定する期間の 24 時間期間内の各時間の使用状況を表示 |
|              | します。                                  |
| Day of Week  | ステップ10で指定する期間内でレポートの対象とする曜日の使用状況を     |
|              | 表示します。                                |
| Day of Month | ステップ10で指定する期間内でレポートの対象とするその月の日付単位     |
|              | の使用状況を表示します。                          |

**ステップ3** [Available Reports] フィールドで、自動生成レポートを選択し(使用可能な場合)、ステップ 12 に 進みます。または、デフォルトの [Generate New Report] を使用して、ステップ4に進みます。 ステップ4 ボイス メッセージング DN を選択するには、左側のペインの [Voice Messaging DNs] をクリック します。

前回設定したボイス メッセージング DN が表示されます。

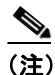

- E) このウィンドウに表示されるボイス メッセージング DN は、VoiceMailDn サービス パラ メータで設定したボイス メッセージング DN を表し、これは Cisco Messaging Interface サー ビスをサポートします。このパラメータ名 VoiceMailDn をマシンで作成済みのルーティン グパターンに設定します。これは、Cisco Unified CallManager の管理ページを開いて [シス テム] をクリックし、[サービスパラメータ] をクリックしてから、[Cisco Messaging Interface] サービスを選択して設定します。
- **ステップ5** ボイス メッセージング DN を選択します。

選択した DN が [List of DNs/Ports] リストボックスに表示されます。

**ステップ6** ボイス メッセージング ポートを選択するには、左側のペインの [Voice Messaging Ports] をクリックします。

設定済みのボイス メッセージング ポートのリストが表示されます。

**ステップ7** ポートのリストから、ボイス メッセージング ポートを選択します。

選択したポートが [List of DNs/Ports] リスト ボックスに表示されます。

**ステップ8** [Select Voice Messaging DNs/Ports] で、下矢印をクリックします。

選択したポートが [Selected DNs/Ports] リストボックスに表示されます。

ステップ9 レポートに含めるポートを選択し終わるまで、ステップ7とステップ8を繰り返します。

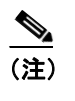

) このレポートでは、最大5つのボイスメッセージングポート/ボイスメッセージングDN を選択できます。デフォルトのボイスメッセージングDNを選択してからボイスメッセージングポートを4つ選択するか、ボイスメッセージングポートを5つ選択することもできます。

ステップ10 [Generate New Report]を選択した場合は、コール情報を表示する期間の日付範囲を入力します。

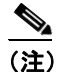

日付と時間の範囲は1か月以内にする必要があります。

**ステップ11** Comma Separated Value (CSV; カンマ区切り形式) 形式でレポートする場合は、[Report Format] 領域で [CSV] を選択します。Portable Document Format (PDF) 形式でレポートする場合は、[Report Format] 領域で [PDF] を選択します。

ステップ12 [View Report] ボタンをクリックします。

レポートが表示されます。

**ステップ13** レポートをメールで送信する場合は、[Send Report] ボタンをクリックします。レポートを送信するには、P.5-16の「レポートのメール送信」で説明されている手順に従います。

## 追加情報

P.7-20の「関連トピック」を参照してください。

## 関連トピック

- ボイスメッセージング使用状況レポートの結果(P.10-21)
- 会議ブリッジ使用状況レポートの結果 (P.10-21)
- 会議コール詳細レポートの結果 (P.10-20)
- ゲートウェイおよびルート使用状況レポートの結果 (P.10-19)
- ゲートウェイ詳細レポートの結果 (P.10-18)